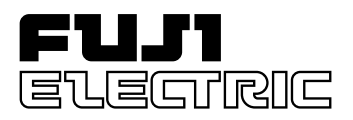

# MICREX-SX Series About the Version Up of D300win System Software

## Preface

This document describes the content of the "version up" (from V2.1 $\Box$  to V2.2 $\Box$ ) of D300win system software, or MICREX-SX program support tool.

Please read this manual together with the following user's manuals.

MICREX-SX Series User's Manual D300win <REFERENCE>: manual No. FEH254a

Precaution for the Version Up-grade of Your System Be sure to uninstall the old version system before you install the new version system. Otherwise, the system may not correctly be installed.

### Before Using the D300win:

To ensure proper operation, be sure to read "Precautions for Using D300win" included in this manual, the User's Manual, and D300win program folder.

# **1. List of Newly Added Functions**

From version V2.2, the following functions are added or reinforced:

- 1) USB interface function
- 2) Project upload/download function
- 3) Adapted to 0.5 ms tact time
- 4) Assurance of data
- 5) Adapted to SFC retain
- 6) Adapted to automatic allocation in the copied memory by variable name
- 7) English/Japanese language switching function

Note: From version V2.2, D300win screen can be displayed in Japanese or English by switching. As a result, conventional software packages are unified.

D300win Japanese version: NP4H-SEDV2 D300win English version: NP4H-SEDEV2 
D300win Japanese/English common version: NP4H-SEDBV2

# 2. USB Interface Function

Full-Speed USB (Universal Serial Bus) 1.1 connecting method is added to the MICREX-SX loader connecting methods. This enables high-speed communication with CPU modules (NP1PS-117R) having USB connector, using commercially available USB connector. The operating systems for personal computer that can use the USB interface are Windows95 (OSR2.0 or later), Windows98 and Windows2000. Fuji electric guarantees the operation of the USB interface only on Windows98 and Windows2000.

### <How to use the USB interface>

- Turn on the power supply for the MICREX-SX system, and connect between the personal computer and SX-CPU with the USB cable. Then Plug and Play starts to install the USB driver. Follow the directions that appear on the screen to install the driver. The USB driver for D300win is stored in the CD-ROM used when you installed D300win.
- 2) Start D300win to bring up the [Resource setting of MICREX-SX] dialog box.

| Elenanoo                |                                                                                                    |                                                                                                    |                                                                                                    |                                                                                                    |
|-------------------------|----------------------------------------------------------------------------------------------------|----------------------------------------------------------------------------------------------------|----------------------------------------------------------------------------------------------------|----------------------------------------------------------------------------------------------------|
| Data Types              |                                                                                                    | Re                                                                                                    | source setting of MICREX-S                                                                                                 | x x l                                                                                                    |
| Logical POUs            | Right-click on this icon,                                                                                                    |                                                                                                    |                                                                                                    |                                                                                                    |
| LADDER*                 | and select "Setting"                                                                                                    |                                                                                                    | Communication setting                                                                                                    |                                                                                                    |
| Physical Hardware       | command.                                                                                                    |                                                                                                    |                                                                                                    |                                                                                                    |
| C_SX: MICREXSX*         |                                                                                                    |                                                                                                    | CP <u>U</u> running definition                                                                                             | Then left-click on the                                                                                                    |
| System_Definition       |                                                                                                    |                                                                                                    | Memory allocation patting                                                                                                  | [Communication setting]                                                                                                    |
| 🖻 🖓 📓 R_S117 : NP1PS-11 | 7*                                                                                                    |                                                                                                    | Memory anocation setting                                                                                                   | button.                                                                                                    |
| 🕂 👜 Tasks               |                                                                                                    |                                                                                                    | Network setting                                                                                                    |                                                                                                    |
| 🦾 🎧 Global_Variables    | x                                                                                                    |                                                                                                    |                                                                                                    |                                                                                                    |
|                         |                                                                                                    |                                                                                                    | Com <u>p</u> iler setting                                                                                                  |                                                                                                    |
|                         |                                                                                                    |                                                                                                    |                                                                                                    |                                                                                                    |
|                         |                                                                                                    |                                                                                                    | <u>C</u> lose <u>H</u> elp                                                                                                 |                                                                                                    |
|                         |                                                                                                    |                                                                                                    |                                                                                                    |                                                                                                    |
|                         | Data Types<br>Logical POUs<br>Logical POUs<br>Physical Hardware<br>C_SX: MICREXSX*<br>System_Definition<br>R_S117: NP1PS-111<br>Global_Variables | Data Types<br>Logical POUs<br>LabDER*<br>Physical Hardware<br>System_Definition<br>R_S117: NP1PS-117*<br>Global_Variables*<br>Right-click on this icon,<br>and select "Setting"<br>command. | Data Types<br>Logical POUs<br>LabDER*<br>Physical Hardware<br>System_Definition<br>R_S117: NP1PS-117*<br>Global_Variables* | Data Types<br>Logical POUs<br>Logical POUs<br>LADDER*<br>Physical Hardware<br>System_Definition<br>R_S117: NP1PS-117*<br>Global_Variables*<br>R_S117: NP1PS-117*<br>R_S117: NP1PS-117*<br>CPU running definition<br>Memory allocation setting<br>Compiler setting<br>Compiler setting |

3) The [Communication setting] dialog box is displayed. On this dialog, turn the [USB] optional button ON, and left-click on the [OK] button. Then you can use the USB interface.

| ○ <u>C</u> OM port =                                                           |            |                  | n                                                             |        |
|--------------------------------------------------------------------------------|------------|------------------|---------------------------------------------------------------|--------|
| Port <u>N</u> o. :                                                             | COM1 💌     | Mo <u>d</u> em : | <b>V</b>                                                      |        |
| Baud rate :                                                                    | 38400 💌    |                  | Modem property                                                |        |
| Data length :                                                                  | 8 🔻        |                  |                                                               | k on t |
| Parity :                                                                       | Even 💌     | Telephone        |                                                               |        |
|                                                                                |            | in unshor :      |                                                               | Dullo  |
| <u>S</u> top bit :<br>- • • • • • • • • • • • • • • • • • • •                  | 1          | number :         | Number Setting                                                |        |
| <u>S</u> top bit :<br>- O Communica<br>Board select :                          | tion Board | number :         | Number Setting                                                |        |
| Stop bit :<br>C Communica<br>Board select :<br>Parameter :                     | tion Board | 0 <u>r</u>       | Number Setting       © USB       Only one PC can be connected | ed.    |
| Stop bit :<br>Communical<br>Board select :<br>Parameter :<br>pommunication ter | tion Board | 0 <u>r</u>       | Only one PC can be connecte                                   | ed.    |

### Notes:

- 1) If no USB driver is installed, [USB] (use of USB port) cannot be selected.
- 2) Only one CPU module can be connected to one D300win via USB.
- 3) When Windows2000 operating system is used, if USB communication is interrupted (due to the resetting of CPU or the interruption of system power source), the [Device Disconnection Alarm] dialog box is displayed. In such case, click the [OK] button.

| 🍜 Unsafe Removal of Device 🔹 👔                                                                                                    | ٢                      |
|----------------------------------------------------------------------------------------------------|------------------------|
| You have unplugged or ejected a device without stopping it.<br>Unplugging or ejecting devices without first stopping them can<br>often cause your computer to crash and lose valuable data.        |                        |
| To safely unplug or eject any of the following devices, first use the Hardware wizard in the Control Panel to stop the device.                                                                     |                        |
| € MICREX-SX                                                                                                    |                        |
| If you frequently need to unplug this device, Windows can give you an icon<br>on the taskbar to quickly unplug or eject your device. If you would like to use<br>this option, check the following: |                        |
| Show Unplug/Eject icon on the taskbar.                                                                                                    |                        |
| 2:01 PM                                                                                                    | Click the [OK] button. |
| ОК                                                                                                    |                        |

# 3. Project Upload/Download Function

The functions for downloading projects to the user ROM card (compact flash memory card) installed in the high-performance CPU module (NP1PS-117R), for uploading projects from the user ROM card, or for verifying projects are newly added.

| User ROM installation place | Function                     | Description                                                                           |  |  |  |
|-----------------------------|------------------------------|---------------------------------------------------------------------------------------|--|--|--|
| Online                      | Download                     | Download the Zip Project for user ROM.                                                |  |  |  |
| D300win and CPU module      | Upload                       | Upload the Zip Project for user ROM.                                                  |  |  |  |
|                             | Verification                 | For verification, compare the project in D300win with the project for user ROM.       |  |  |  |
|                             |                              | For verification, compare the project in D300win with the Zip Project for user ROM.   |  |  |  |
|                             |                              | For verification, compare the project in the CPU with the Zip Project for user ROM.   |  |  |  |
|                             |                              | For verification, compare the project for user ROM with the Zip Project for user ROM. |  |  |  |
|                             | Zip Project                  | Select the target CPU of download.                                                    |  |  |  |
|                             | download setting             | Switch to downloading when POU is changed.                                            |  |  |  |
|                             | User ROM data display        | Display of "Installed/Uninstalled" of user ROM                                        |  |  |  |
|                             |                              | Display of Zip Project name for user ROM                                              |  |  |  |
|                             |                              | Write protect setting/cancellation                                                    |  |  |  |
| Offline                     | Download                     | Project for user ROM                                                                  |  |  |  |
| in the personal computer in |                              | Zip Project for user ROM                                                              |  |  |  |
| which D300win is installed  | Upload                       | Project for user ROM                                                                  |  |  |  |
|                             |                              | Zip Project for user ROM                                                              |  |  |  |
|                             | Verification                 | For verification, compare the project in D300win with the project for user ROM.       |  |  |  |
|                             |                              | For verification, compare the project in D300win with the Zip Project for user ROM.   |  |  |  |
|                             |                              | For verification, compare the project for user ROM with the Zip Project for user ROM. |  |  |  |
|                             | Clear                        | Project for user ROM                                                                  |  |  |  |
|                             |                              | Zip Project for user ROM                                                              |  |  |  |
|                             | Format                       | -                                                                                     |  |  |  |
|                             | Write protect<br>Set/Release | -                                                                                     |  |  |  |
|                             | Password setting             | Registration of password                                                              |  |  |  |
|                             |                              | Release of password                                                                   |  |  |  |

### <List of newly added upload, download and verification functions>

### 3-1 Downloading to CPU

This function downloads the project that is stored in D300win to the project storage area in the CPU memory (flash memory in CPU), to the project storage area in the user ROM (newly added feature), or to the Zip Project storage area in the user ROM (newly added feature).

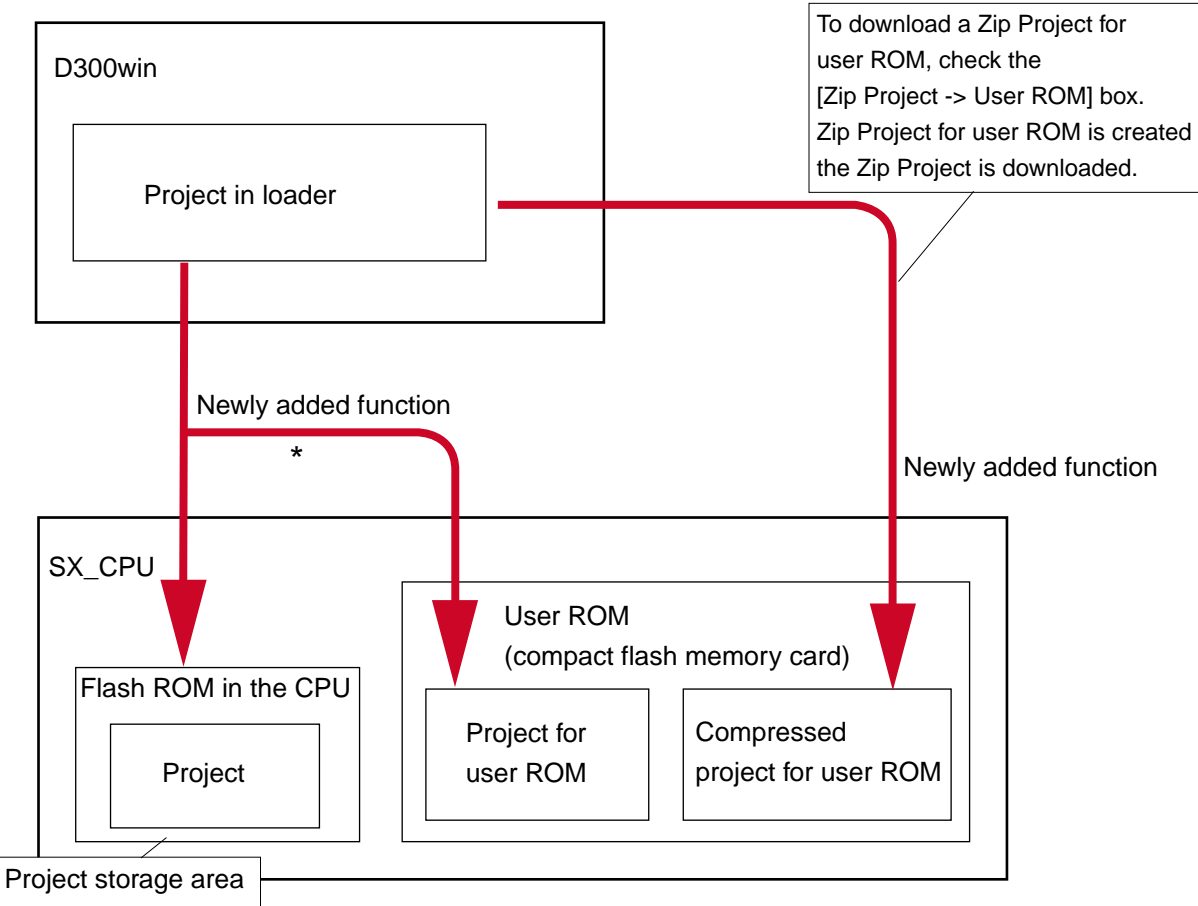

\* Project is downloaded to user ROM when the key switch on the CPU module is set to TERM-UROM (when the UROM LED is lighting in user ROM mode). When the key switch is set at a TERM position other than that for user ROM mode, the project is sent only to the project storage area in the CPU.

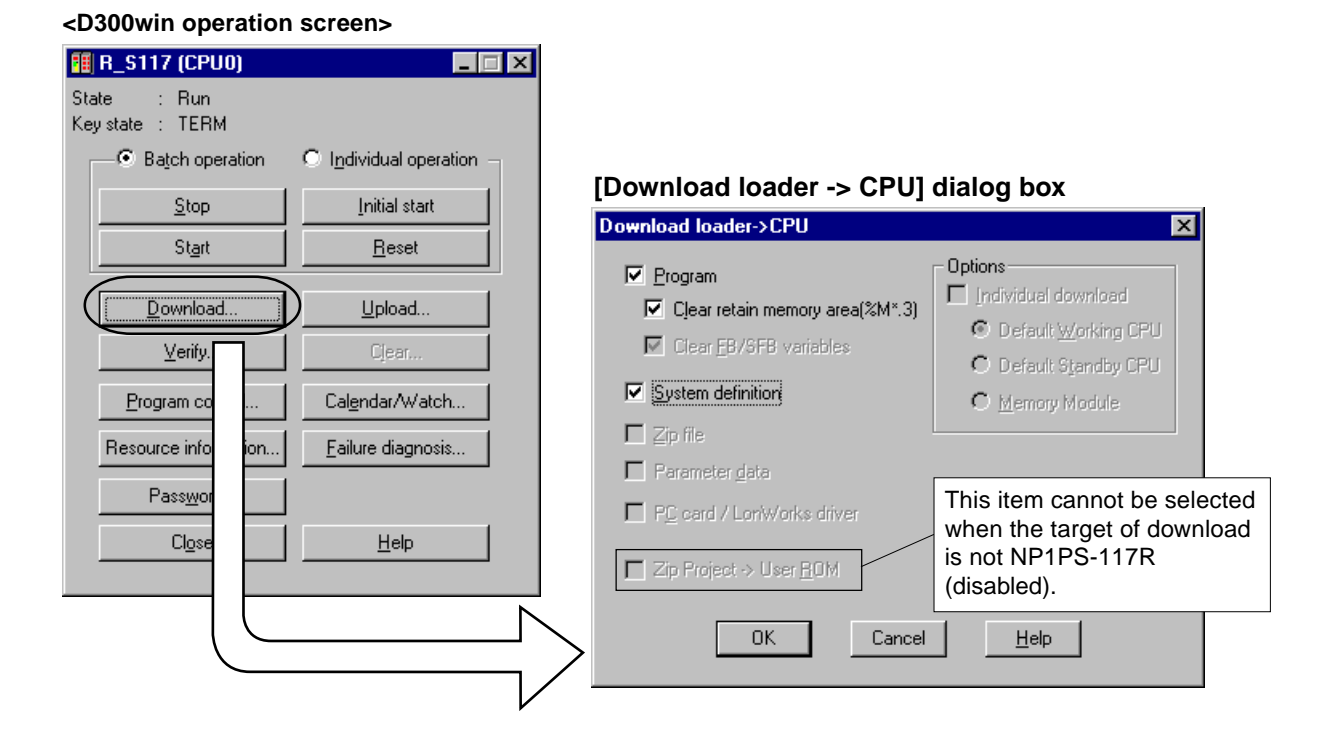

### 3-2 Uploading to D300win

This function uploads a project that is stored in the CPU memory (flash memory in CPU) to the project in D300win, or a compressed project for user ROM to the project in D300win (newly added feature).

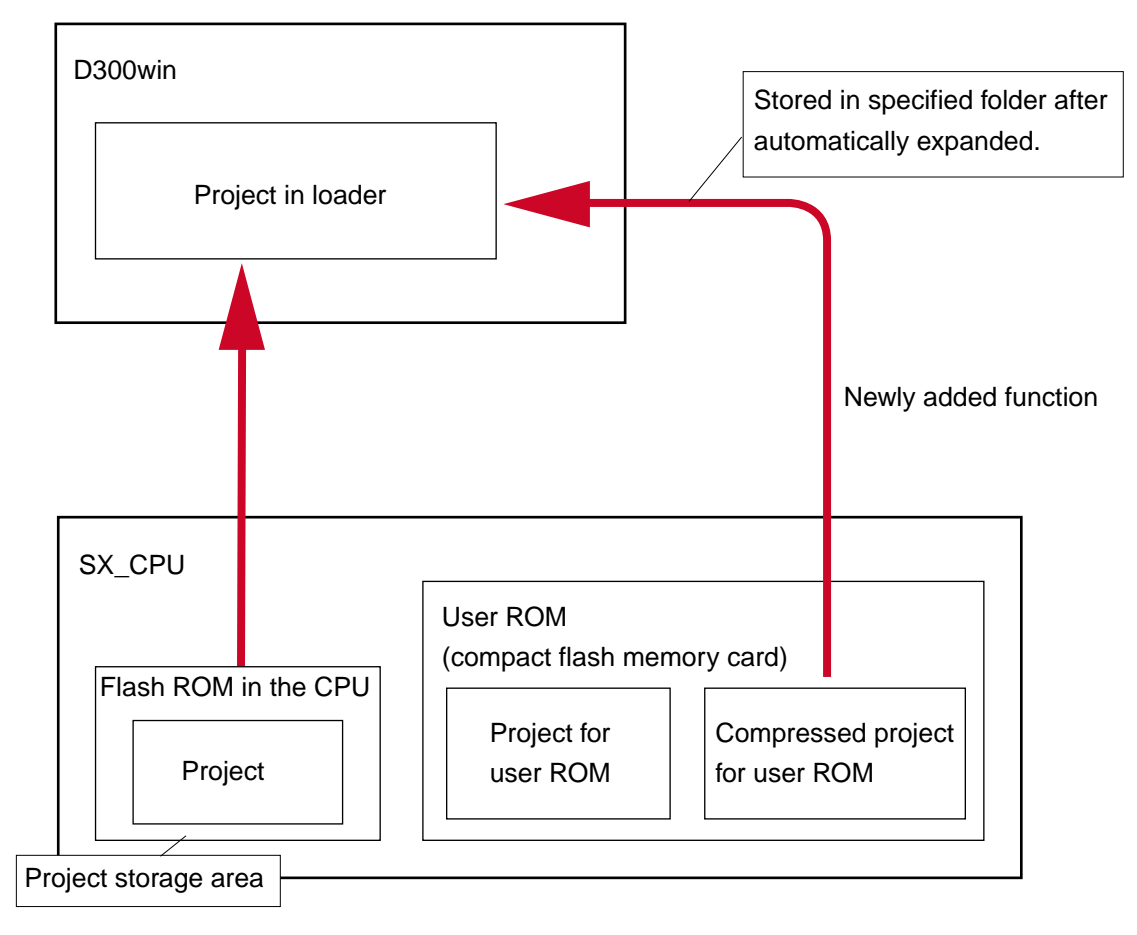

### <D300win operation screen>

| 1 R_S117 (CPU0)                             | [Upload CPU->Loader] dialog box                                                                   |
|---------------------------------------------|---------------------------------------------------------------------------------------------------|
| State : Run<br>Keystate : TERM              | Upload CPU->Loader                                                                                |
| Batch operation     O Individual operation  | C Zip Project in User ROM                                                                         |
| <u>S</u> top <u>I</u> nitial start          | Specification of folder :                                                                         |
| St <u>a</u> rt <u>R</u> eset                |                                                                                                   |
| Download                                    | C Project in <u>C</u> PU Memory                                                                   |
| Uerify                                      | Erogram                                                                                           |
| Program control Cal <u>e</u> nda atch       | System definition                                                                                 |
| Resource information <u>F</u> ailure quosis | Eeffect a real structure                                                                          |
| Password                                    | Parameter <u>d</u> ata                                                                            |
|                                             | □ ZP file                                                                                         |
|                                             | "Reflect a real structure" is used to generate<br>system configuration information automatically  |
|                                             | when the system definition is not set in PC(At the<br>power supply reclosing after a clear system |
|                                             | definition or the resource is initialized).                                                       |
|                                             |                                                                                                   |
|                                             |                                                                                                   |
|                                             | UK <u>Cancel H</u> elp                                                                            |

### **3-3 Verification**

This function compares, for verification, the project stored in D300win with the project stored in the CPU memory (flash memory in CPU) or the compressed project stored in the user ROM.

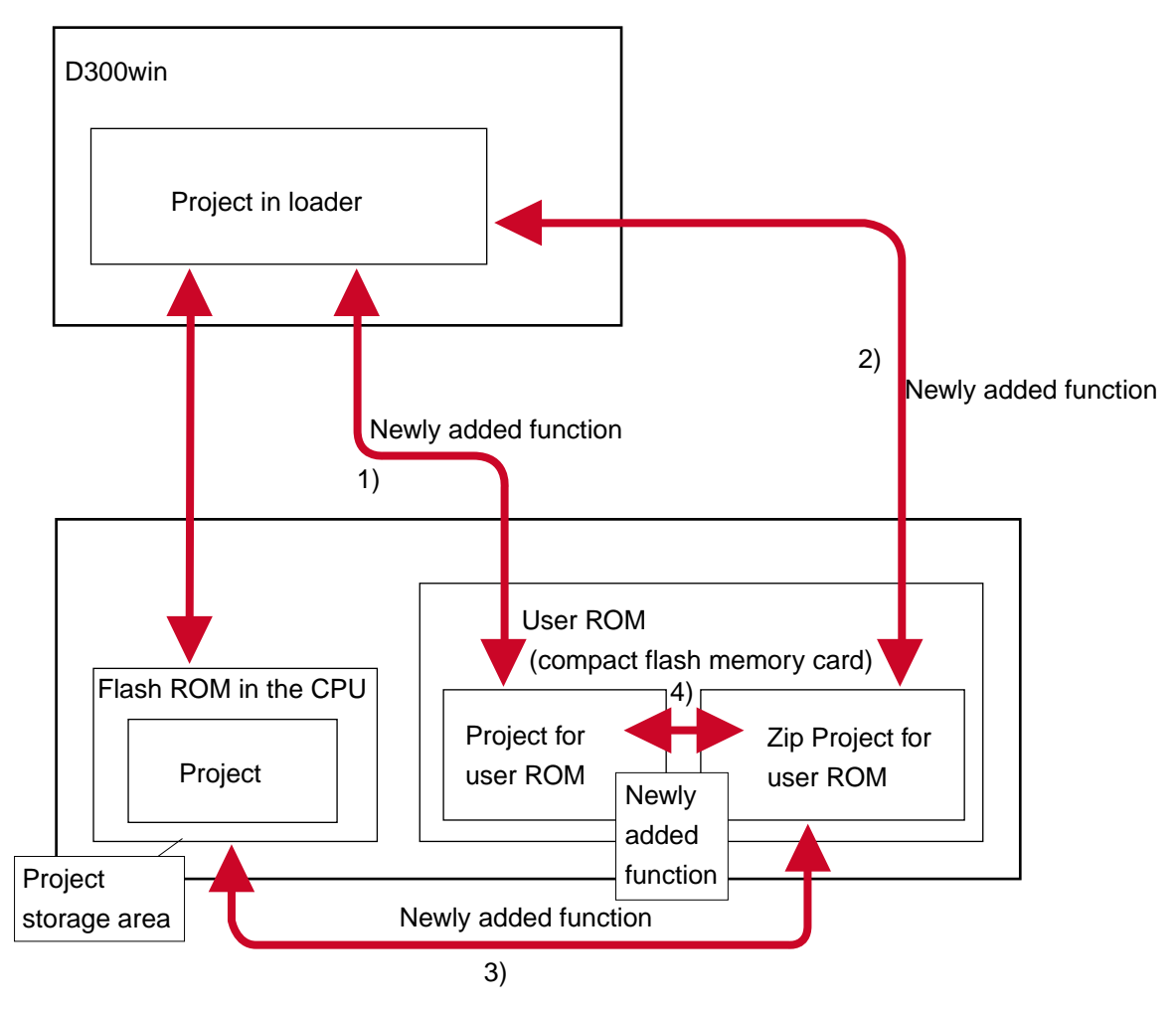

### <List of newly added verification functions>

| Verification function                                                                                                    | Source of verification | Destination of verification | Target object                            | Verified item            | Version<br>information |
|----------------------------------------------------------------------------------------------------|------------------------|-----------------------------|------------------------------------------|--------------------------|------------------------|
| <ol> <li>Compare the project in loader<br/>with the project in the user ROM<br/>in the CPU</li> </ol>                                              | Loader                 | User ROM                    | Program<br>System definition<br>ZIP file | File data<br>Stored time | Selectable             |
| <ol> <li>Compare the project in loader<br/>with the Zip Project in the user<br/>ROM installed in the CPU</li> </ol>                                | Loader                 | User ROM                    | Zip Project                              | File size<br>Stored time | Not selectable         |
| <ol> <li>Compare the project in the CPU<br/>with the Zip Project in the user<br/>ROM installed in the CPU</li> </ol>                               | CPU                    | User ROM                    | Zip Project                              | File size<br>Stored time | Not selectable         |
| <ol> <li>Compare the project in the user<br/>ROM installed in the CPU with the<br/>Zip Project in the user ROM<br/>installed in the CPU</li> </ol> | User ROM               | User ROM                    | Zip Project                              | File size<br>Stored time | Not selectable         |

| <d300win operation<="" th=""><th>on screen&gt;</th><th></th></d300win> | on screen>              |                                                        |
|------------------------------------------------------------------------|-------------------------|--------------------------------------------------------|
| 🏭 R_\$117 (CPU0)                                                       |                         |                                                        |
| State : Run<br>Keystate : TERM                                         |                         |                                                        |
| <ul> <li>Batch operation</li> </ul>                                    | C Individual operation  | [Verify] dialog box                                    |
| Stop                                                                   | Initial start           |                                                        |
| Start                                                                  | <u>R</u> eset           |                                                        |
|                                                                        |                         | Resource name : R_S117                                 |
| <u>D</u> ownload                                                       | Upload                  | Source of verification                                 |
| <u> </u>                                                               | )                       |                                                        |
| Program control                                                        | Calendar/Watch          | Destination of verification                            |
| Besource information                                                   | Eailure diagnosis       | O Gønnected CPU O Memory Module O User ROM             |
|                                                                        |                         |                                                        |
| Pass <u>w</u> ord                                                      |                         | - Tarnet object                                        |
| Cl <u>o</u> se                                                         | <u>H</u> elp            | Program     I     System definition     I     ZIP file |
|                                                                        |                         | Zip Project [CPU0]                                     |
|                                                                        |                         | Connected : Default Working CPU                        |
| hen user ROM is installed                                              | d in CPU (Zip Project n | nanage-                                                |
| ent CPU in case of multi C                                             | PU system), and the ke  | y switch / Verified item:                              |
| CPU is set at the position                                             | of "UROM", it is effect | ve. / 🗹 File contents 🗖 Save time                      |
|                                                                        |                         |                                                        |
| nis setting is effective on th                                         | he redundancy system.   | Version information                                    |
| elect user ROM of default                                              | working CPU or user     | ROM of                                                 |
| efault standby CPU by this                                             | s setting.              |                                                        |
|                                                                        | -                       |                                                        |

\* Zip Project management CPU is CPU specified for a down-loading destination of the Zip Project in the configuration set dialog box .

### 3-4 Zip Project Download Setting

The Zip Project download setting function can be used from the [Configuration setting of MICREX-SX] dialog box.

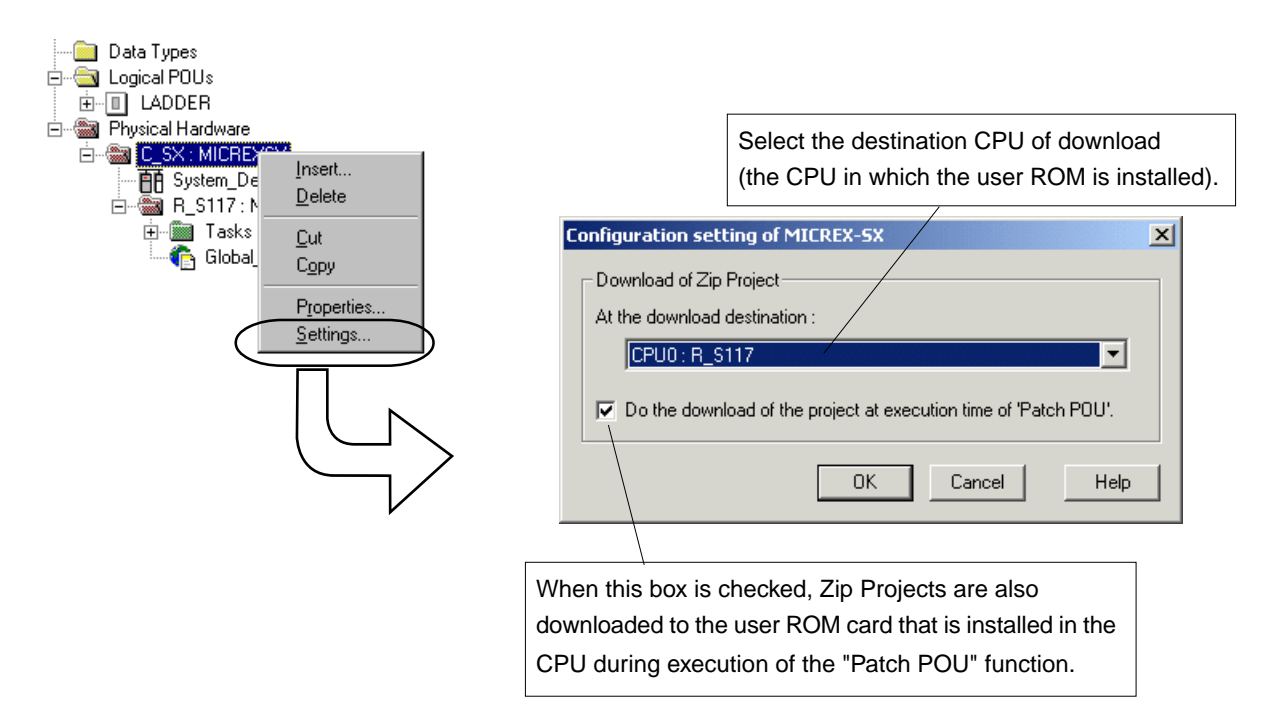

### 3-5 User ROM Data Display

This function displays the data of the user ROM card that is installed in the CPU. This function is added to the [resource information display] dialog box.

| State : Run<br>Key state : TERM<br>Batch operation O Individual operation<br>Start Beset           |                                                                                                  |
|----------------------------------------------------------------------------------------------------|--------------------------------------------------------------------------------------------------|
| Key state     : TERM       Batch operation     O Individual operation       Stop     Initial start |                                                                                                  |
| Batch operation     O Individual operation     Start     Beset                                     |                                                                                                  |
| Start Beset                                                                                        |                                                                                                  |
| Start Beset                                                                                        |                                                                                                  |
|                                                                                                    |                                                                                                  |
| Download                                                                                           |                                                                                                  |
| Verify Clear                                                                                       |                                                                                                  |
| Program control Calendar/Watch                                                                     |                                                                                                  |
|                                                                                                    |                                                                                                  |
| Pass <u>w</u> ord                                                                                  |                                                                                                  |
| Cl <u>o</u> se <u>H</u> elp                                                                        |                                                                                                  |
|                                                                                                    |                                                                                                  |
|                                                                                                    | [resource information display] dialog                                                            |
| R_S117 (CPU0)                                                                                      |                                                                                                  |
| Model High performance                                                                             | CPU version<br>V00                                                                               |
| Program capacity of CPU                                                                            | User program size of CPU User program size of D300win                                            |
| 119808 Step                                                                                        | 4 Step 3 Step                                                                                    |
| Trigger condition                                                                                  | Force Condition monitor<br>No variables forced No monitor stop                                   |
| View mode<br>© Default <u>O D</u> ecimal                                                           | User ROM                                                                                         |
| C <u>B</u> inary C He <u>x</u> adecimal                                                            | Project name : UNTITLED                                                                          |
|                                                                                                    | Save Time : 2000/11/06 16:04:08                                                                  |
| <u>R</u> unning time(micros)                                                                       |                                                                                                  |
| lask name lype                                                                                     | Lurre Min ti Max Curre Min c Max c                                                               |
|                                                                                                    |                                                                                                  |
|                                                                                                    |                                                                                                  |
|                                                                                                    |                                                                                                  |
| O       Binary       O       Hexadecimal         Bunning time(micro s)       Task name       Type  | Project name : UNTITLED<br>Save Time : 2000/11/06 16:04:08<br>Curre Min ti Max Curre Min c Max c |

| Function         | Specification                                                                                                    |
|------------------|----------------------------------------------------------------------------------------------------|
| Write protection | This box shows whether or not to write protect the user ROM card that is installed in the CPU.<br>By changing the status of this check box and left-clicking on the [Close] button, you can<br>set/cancel the write protection. |
| Zip Project name | When a Zip Project is stored in the user ROM card that is installed in the CPU, the project name is displayed in this text box.                                                                                                 |

Clear

<u>M</u>easure

<u>C</u>lose

<u>H</u>elp

### 3-6 Downloading to the User ROM Card in the D300win Loader

This function downloads a project and/or a Zip Project for user ROM to the user ROM card that is installed in the PC card slot of the personal computer.

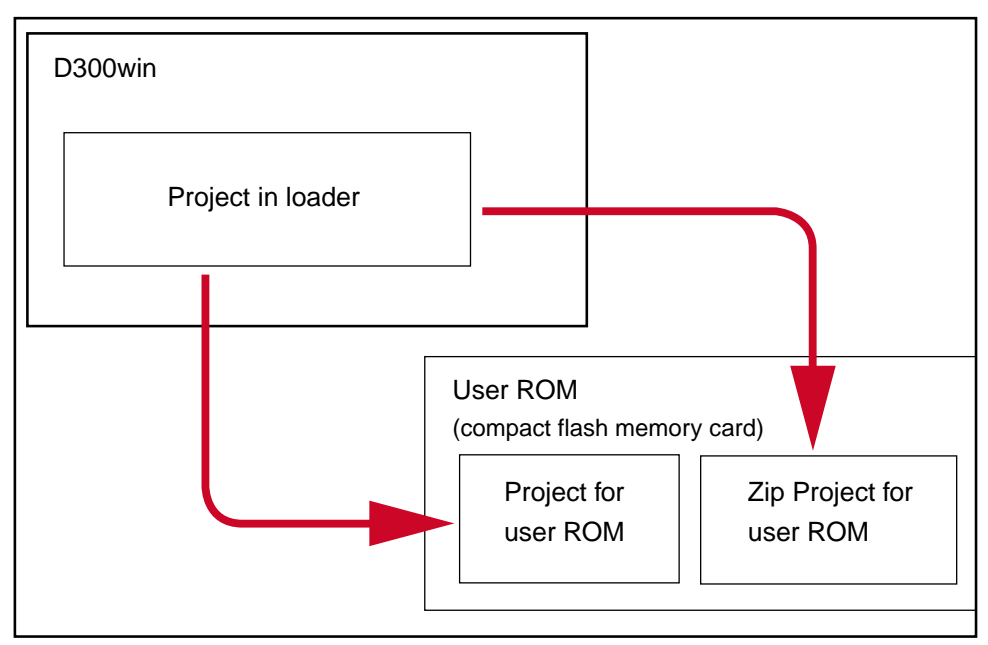

### <Operation of D300win>

1) Install the user ROM card in the PC card slot of the personal computer (commercially available compact flash card adapter is necessary). Then select [Memory Card Utility] from the Extras menu, and the [Memory Card Utility] dialog box will be displayed.

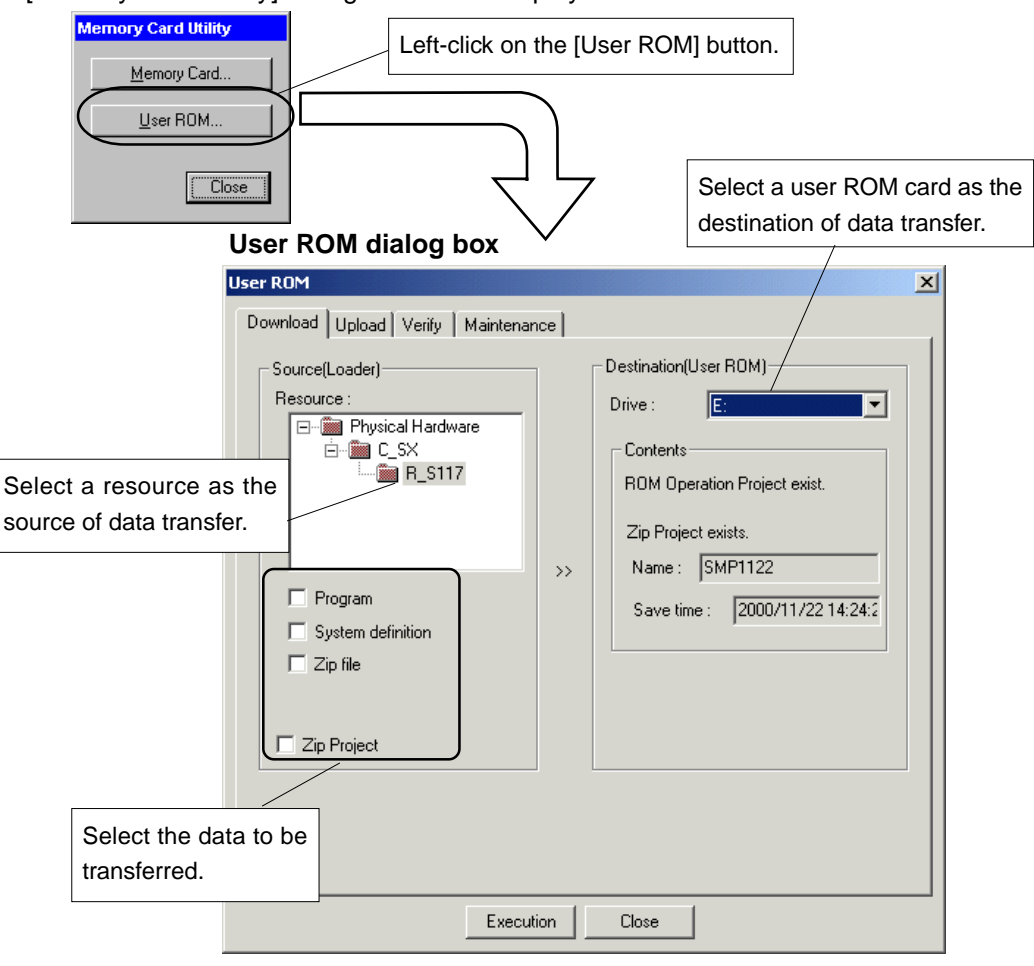

2) Select a resource as the source of data transfer, the data to be transferred, and a user ROM card as the destination of data transfer, and left-click the [Execution] button.

### 3-7 Uploading from the User ROM Card in the D300win Loader

This function uploads a compressed project for user ROM from the user ROM that is installed in the PC card slot of the personal computer.

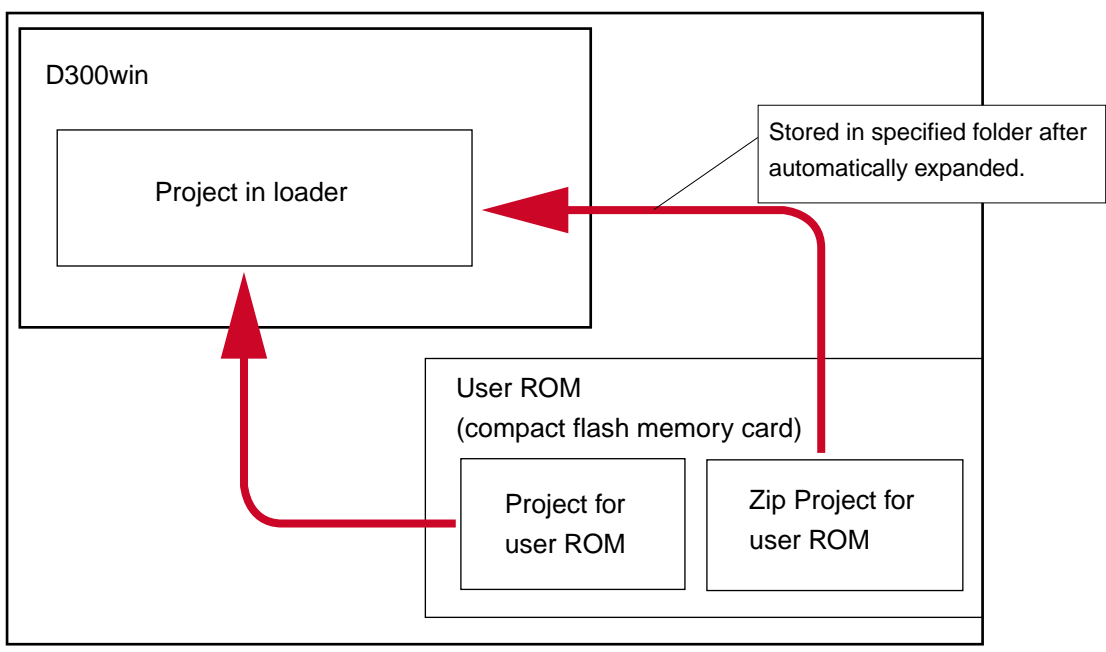

Personal computer

### <Operation of D300win>

1) Left-click on the [Upload] tab of the [User ROM] dialog box to bring up the [Upload] tab window.

2) Select a ROM operation project and then the data to be uploaded.

| 3) Select a user ROM as the source of dat | ta transfer.                                                                                                    |
|-------------------------------------------|----------------------------------------------------------------------------------------------------|
| User ROM                                  | ×                                                                                                    |
| Download Upload Verify Maintenance        |                                                                                                    |
| Source(User ROM) Drive : E:               | Destination(Loader)       4) Select a resource as the destination of data transfer when a ROM operation project is uploaded.         Image: C_SX       Image: C_SX         Image: C_SX       Image: C_SX         Image: C_SX |
| Save time : 2000/11/22 14:24:2            | Browse                                                                                                    |

5) Left-click the [Execution] button to start uploading.

- <Operation on D300win, uploading of zip project>

  Left-click the [Upload] tab of the [User ROM] dialog to display the [Upload] tab window.
- 2) Select a zip project.

|                       | User ROM                                                                                            |             |                                                                        | ×                            |
|-----------------------|----------------------------------------------------------------------------------------------------|-------------|------------------------------------------------------------------------|------------------------------|
|                       | Download Upload Verify M                                                                            | aintenance  |                                                                        |                              |
|                       | Source(User ROM)<br>Drive : E:<br>ROM Operation Project<br>Program<br>System definition<br>Zip file | •<br>•      | Destination(Loader)<br>Resource<br>Physical Hardware<br>C_SX<br>R_S117 |                              |
|                       | Save time : 2000/11/22                                                                              | 14:24:2     | Folder for Upload C:\D300win\PR0JECTS Browse                           |                              |
|                       |                                                                                                    |             | 3) Specify a folder                                                    | r as the destination of data |
| When zip projects are | e stored in the user ROM,                                                                           |             | transfer.                                                              |                              |
| their names and stor  | ed date are displayed.                                                                              |             |                                                                        |                              |
|                       |                                                                                                    | Execution C | Close                                                                  |                              |

4) Left-click the [Execution] button to start uploading.

### 3-8 Verification by Comparing the Project in D300win with that in the User ROM Card Installed in the D300win Loader

Personal computer

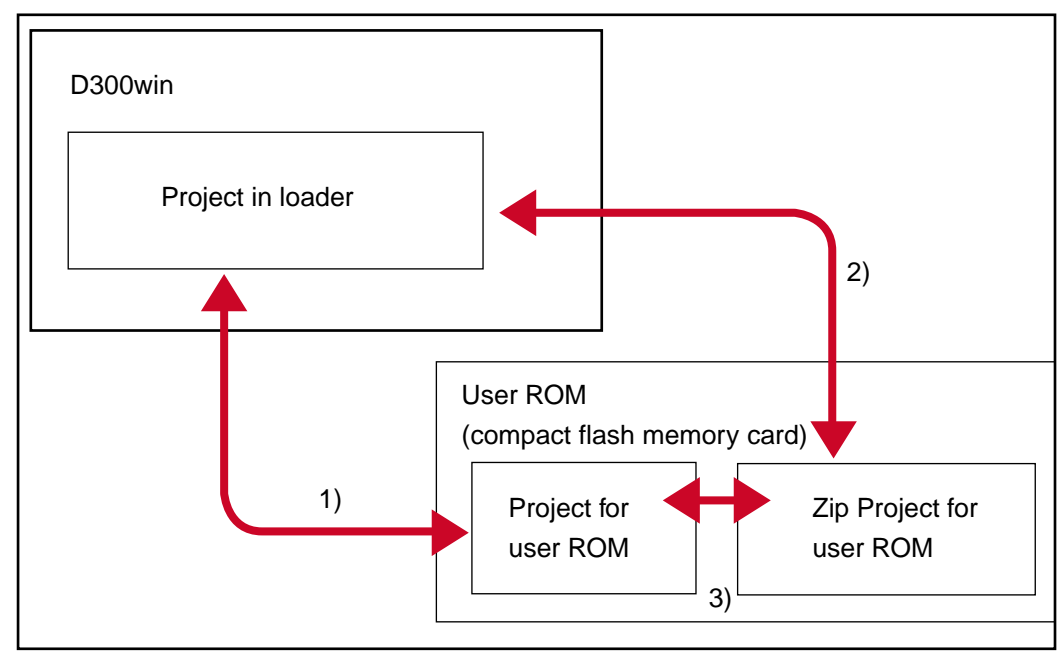

### <List of verification functions>

| Verification function                                                                                                    | Source of verification | Destination of verification | Target object                            | Verified item            |
|----------------------------------------------------------------------------------------------------|------------------------|-----------------------------|------------------------------------------|--------------------------|
| 1) Compare the project in loader with the project in the user ROM installed in the personal computer                                                    | Loader                 | User ROM                    | Program<br>System definition<br>Zip File | File data<br>Stored time |
| 2) Compare the project in loader with the Zip Project<br>in the user ROM installed in the personal computer                                             | Loader                 | User ROM                    | Zip Project                              | File size<br>Stored time |
| 3) Compare the project in the user ROM installed in<br>the personal computer with the Zip Project in the<br>user ROM installed in the personal computer | User ROM               | User ROM                    | Zip Project                              | File size<br>Stored time |

### <Operation of D300win>

1) Left-click on the [Verify] tab of the [User ROM] dialog box to bring up the [Verify] tab window.

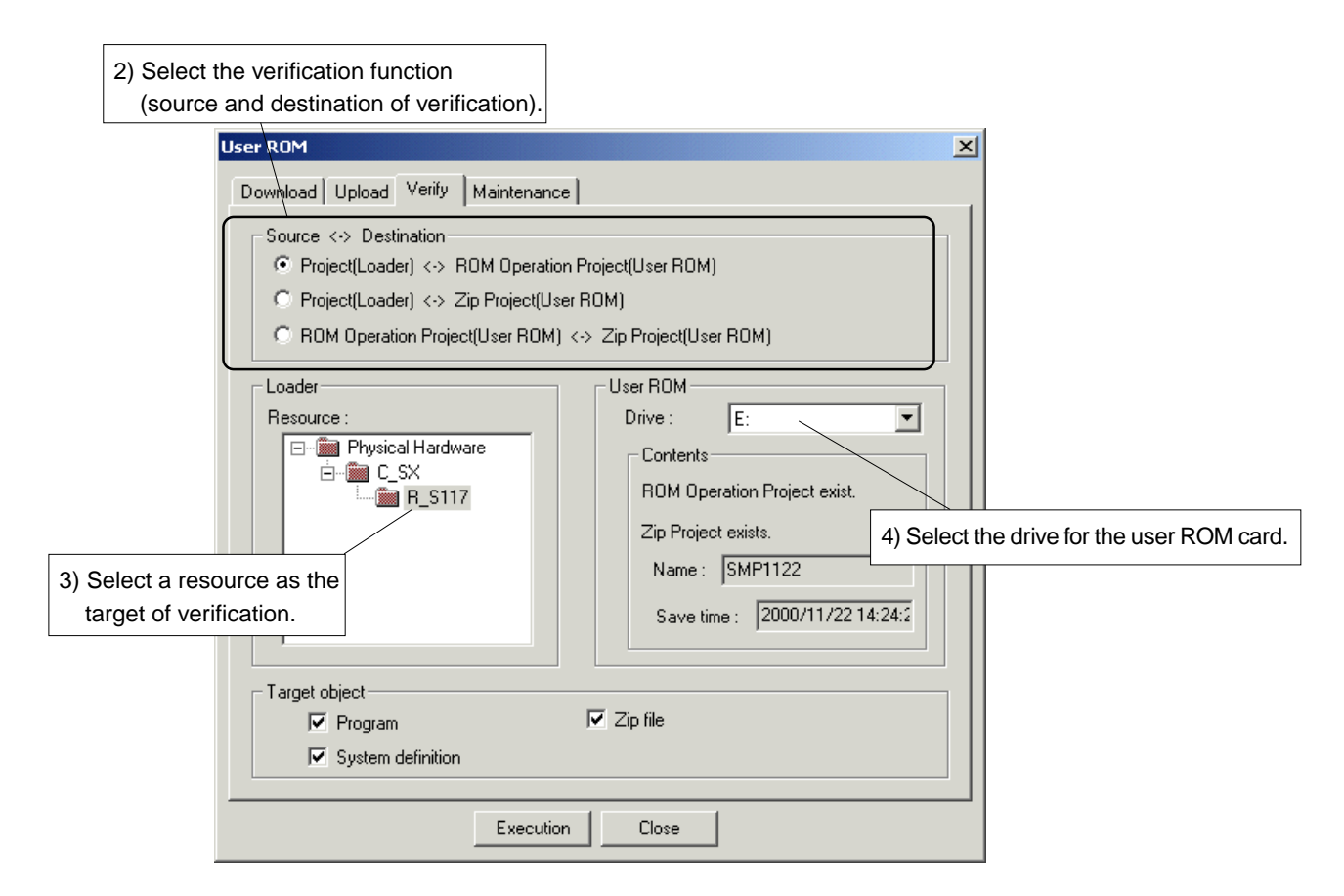

5) Select target data of verification and left-click the [Execution] button, and verification will be started. When verification ended successfully, the result of verification is displayed.

| ۷ | erify                                 |                      |                                   | ×        |
|---|---------------------------------------|----------------------|-----------------------------------|----------|
|   |                                       |                      |                                   | _        |
|   | Contents                              |                      | Result                            | <b>A</b> |
|   | POU : LADDER                          | Contents             | Identical                         |          |
|   |                                       | Save time            | Different (Old file in User ROM)  |          |
|   | System structure definition           | Contents             | Identical                         |          |
|   |                                       | Save time            | Different (Old file in User ROM)  |          |
|   | System property                       | Contents             | Identical                         |          |
|   |                                       | Save time            | Different (Old file in User ROM)  |          |
|   | System output definition              | Contents             | Identical                         |          |
|   |                                       | Save time            | Different (Old file in User ROM)  |          |
|   | Direct I/O HOLD definition            | Contents             | Identical                         |          |
|   |                                       | Save time            | Different (Old file in User ROM)  |          |
|   | Direct I/O running mode               | Contents             | Identical                         |          |
|   |                                       | Save time            | Different (Old file in User ROM)  | <b>-</b> |
|   | Pollo, and a Definition               | Contents.            |                                   | _        |
|   | * The configuration/resource to which | i the PC type is set | besides 'MICREXSX'. As for these, |          |
|   | the verification is excluded.         |                      |                                   |          |
|   |                                       |                      |                                   |          |
|   |                                       | OK                   |                                   |          |
|   | L                                     |                      |                                   |          |
|   |                                       |                      |                                   |          |

### 3-9 Maintenance

For the user ROM card, clears stored data, formats the card, sets/cancels write protection, or registers/ cancels password.

### <Operation of D300win>

1) Left-click the [Maintenance] tab of the [User ROM] dialog box to bring up the [Maintenance] tab window.

| User ROM                                                                                                    |                                                                                                    |
|----------------------------------------------------------------------------------------------------|----------------------------------------------------------------------------------------------------|
| Download Upload Verify Maintenance                                                                                                 | Clears the data (program, system definition, zip file,<br>zip project) stored in the user ROM.      |
| Drive : E:<br>Contents<br>ROM Operation Project exist.<br>Zip Project exists.<br>Name : SMP1122<br>Save time : 2000/11/22 14:24:28 | Clear Password Click on this button to set password. Click this box to set write protection. Format |
| Execution                                                                                                    | Click on this button to format the user ROM.                                                        |

# 4. Adaptation to Tact Time Setting in Units of 0.5 ms

For high-performance CPUs (of V50 or newer firmware version), tact time can be set in units of 0.5 ms.

### <Operation of D300win>

Right-click on the [System Property] icon under in the System configuration definition window, and select [Properties...] command.

Then the [System Property] dialog box is displayed.

| System property                                                                                                    | × |
|----------------------------------------------------------------------------------------------------|---|
| System Running Definition Redundancy setting Fail-soft operation setting                                                                                                    |   |
| SX bus tact:       Default value(1.0ms)         Waiting time for structure check:       D5ms         Select initialization       D5ms         © Execute memory diagnosis       Can be set in units of 0.5 ms |   |
| OK Cancel <u>H</u> elp                                                                                                    |   |

Note: For standard CPUs or high-performance CPUs of V50 or older firmware version, tact time cannot be set in units of 0.5 ms.

# 5. Assurance of Data

### 5-1 Address Retention at Compilation

D300win automatically assigns variables when compiling a project. Because the assignment is optimized in the order of variable declarations, if compilation is made after the application is modified, the memory addresses allocated to the variables may change between before and after the compilation. The version up of this time adds the optional "address holding" function to the compiler.

### <Operation of D300win>

1) In the project tree, right-click on the resource icon, and select [Settings...] command. Then left-click on the [Memory allocation setting...] button.

| Memory allocation setting(                             | MICREX-SX : NP1PS-117)                                     | ×                                                                          |
|--------------------------------------------------------|------------------------------------------------------------|----------------------------------------------------------------------------|
| Non retain memory 128.0                                | AT range<br>KW 0 • 511 (High spee<br>2048 • 10239 (Normal) | d) Reserve for POU (Word)<br>Non-Retain 10<br>Retain 10                    |
| <u>R</u> etain memory 32.0                             | KW 0-4095                                                  |                                                                            |
| User EB memory 32.0                                    | KW None                                                    | F <u>B</u> Memory 10                                                       |
| System FB memory 64.0<br>Initial data 3200             | KW None                                                    | Use reserve<br>C All POUs<br>C Selected P <u>O</u> Us<br>C Not <u>U</u> se |
|                                                        |                                                            |                                                                            |
| Edge detection 4096                                    | Point x 2W 8192W                                           | OK                                                                         |
| Counter 1024                                           | Point x 4W 4096W                                           | Cancel                                                                     |
| Timer 2048                                             | Point x 8W 16384W                                          | Extended setting                                                           |
| Other system FB area                                   | = 32768W                                                   | <u>D</u> efault                                                            |
| <ul> <li>Memory allocation for variable</li> </ul>     | les                                                        | <u>H</u> elp                                                               |
| Do not change the addre<br>has been compiled last time | iss of the <u>v</u> ariable which me.                      |                                                                            |

2) The [Memory allocation setting] dialog box is displayed. When the addresses to which the variables are assigned need not be changed, check the box for "Do not change the address of the variable which has been compiled last time".

### <Allocated address retaining range>

- 1) The variables that have the same names as before are assigned to the same addresses that were determined when successfully compiled last time.
- 2) The variables that are assigned to "Reserve" by the "Patch POU" function (online change) are also assigned to the same addresses.

### 5-2 Download Setup

It has become possible to retain the variables in the user function block and the system function block at the time of downloading.

| Download loader->CPU                                                                                          |                                                                                                    |
|----------------------------------------------------------------------------------------------------|----------------------------------------------------------------------------------------------------|
| Program     Program     Clear retain memory area(%M*.3)     Clear FB/SFB variables     Clear FB/SFB variables |                                                                                                    |
| <u>System definition</u> <u>Zip file</u> <u>C Default Standby CPU</u> <u>Memory Module</u>                    |                                                                                                    |
| Parameter <u>d</u> ata     P <u>C</u> card / LonWorks driver                                                  | The variables are effective only at the time<br>of downloading to firmware version V.50 or<br>later of the high-performance CPU.                       |
| ☐ Zip Project -> User <u>R</u> OM<br>OK Cancel <u>H</u> elp                                                   | They are not effective for firmware prior to version V.50 or the standard CPU; in this case, the variables are all cleared at the time of downloading. |

# 6. Continuous running of SFC program

When you compile SFC steps/actions as retain variables with D300win, SFC step variables and action variables are assigned in the retain memory. By this operation, SFC program can continue to run during the warm start of CPU.

### <Operation of D300win>

1) Left-click on the [Extended setting...] button on the [Memory allocation setting] dialog box to bring up the [Extended setting] dialog box.

|                | O Not Use        |  |
|----------------|------------------|--|
| 8192W<br>4096W | OK               |  |
| 4096W          | Cancel           |  |
| 16384W         | Extended setting |  |
| 32768W         | Help             |  |
| )le which      |                  |  |
|                |                  |  |

[Extended setting] dialog box

| xtended setting(MICREX-SX : NP                                                                                  | 1PS-117]                    | )                |                                      |                                                          | ×            |
|----------------------------------------------------------------------------------------------------|-----------------------------|------------------|--------------------------------------|----------------------------------------------------------|--------------|
| AT range                                                                                                    |                             |                  |                                      | Memory range                                             |              |
| Non retain High speed memory                                                                                    | 0                           | ~ 511            | W                                    | 0-2047W                                                  | ОК           |
| ☑ Non retain normal memory                                                                                      | 2048                        | ~ 10239          | W                                    | 2048-131071W                                             | Cancel       |
| Retain memory                                                                                                   | 0                           | ~ 4095           | W                                    | 0-32767W                                                 | Cancer       |
| User FB memory                                                                                                  |                             |                  |                                      | 0-32767W                                                 | <u>H</u> elp |
| System FB memory                                                                                                |                             |                  |                                      | 0-65535W                                                 |              |
| Step/action of SFC is assumed to     Step/action of SFC is copied     Variables have following suffix to     EQ | to be retair<br>o be copied | n variables<br>d | Rese<br>N <u>o</u> r<br>R <u>e</u> t | erve for copied memor<br>(WORD)<br>h-Retain 10<br>ain 10 | уу —<br>]    |

2) When warm operation is to be started from the step at which the system's power supply was turned off, check the box for [Step/action of SFC is assumed to be retain variables].

# 7. Adaptation to Automatic Assignment in Copied Memory by Variable Name

In constructing a redundant system (when warm standby), conventionally AT setting is necessary to allocate the variables, which require to be copied, in the copied memory. The version up of this time adds the function that automatically allocate variables in the copied memory during compilation as well as the function that allocates SFC step/action variables in the copied memory, when the variables have a given suffix.

### <Operation of D300win>

1) Left-click on the [Extended setting...] button on the [Memory allocation setting] dialog box to bring up the [Extended setting] dialog box.

|          | O Not Use        |                               |
|----------|------------------|-------------------------------|
| 8192W    | ОК               |                               |
| 4096W    | Cancel           |                               |
| 4096₩    | Extended setting |                               |
| 16384W   | <br>Default      |                               |
| 32760W   |                  |                               |
| le which |                  | $\prec$                       |
|          |                  |                               |
|          |                  | [Extended setting] dialog box |

| tended setting(MICREX-SX : NP                                                                                               | 1PS-117)                                |                            |                                  |                                                                              |                              |
|----------------------------------------------------------------------------------------------------|-----------------------------------------|----------------------------|----------------------------------|------------------------------------------------------------------------------|------------------------------|
| AT range<br>Non retain High speed memory<br>Non retain normal memory<br>Betain memory<br>User EB memory<br>System FB memory | 0 / / / / / / / / / / / / / / / / / / / | ~ 511<br>~ 10239<br>~ 4095 | W<br>W<br>W                      | Memory range<br>0-2047W<br>2048-131071W<br>0-32767W<br>0-32767W<br>0-65535W/ | OK<br>Cancel<br><u>H</u> elp |
| Step/action of SFC is assumed to SFC is assumed to Step/action of SFC is gopied     Ariables have following suffix to LEQ   | to be retain v                          | variables                  | Reso<br>N <u>o</u><br>R <u>e</u> | erve for copied memo<br>(WORD)<br>n-Retain 10<br>tain 10                     | יעזי<br> <br>                |

- 2) For a redundant warm standby system, when SFC step variables or action variables need to be copied, check the box for [Step/action of SFC is copied]. When you want to copy the variables that become the target when having the suffix, check the box for [Variables have following suffix to be copied], and set an arbitrary suffix.
- Note: By this setting, copied area is allocated in the area that is specified by [Copied range] in [System Redundancy Definition] under [System Configuration Definition], excluding the [AT range] in the memory allocation setting. Therefore, to use this function, [Copied range] must be set greater than [AT range].

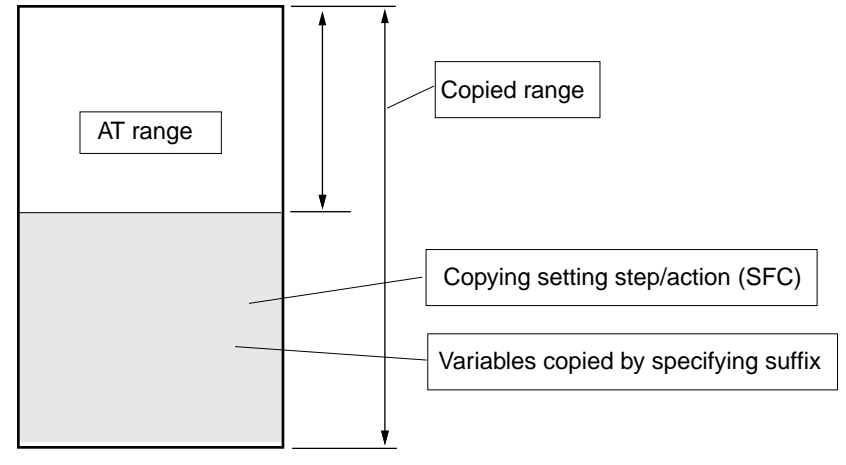

# 8. English/Japanese Language Switching Function

From this version, Japanese version D300win and English version D300win are integrated so that one type of D300win can meet all applications. On Windows of Japanese version, screen can be displayed in English. (Japanese may be displayed partly.)

### <Operation of D300win>

1) Execute the [Options] command from the [Extras] menu to bring up the [Options] dialog box. Then left-click on the [General] tab to bring up the [General] tab window.

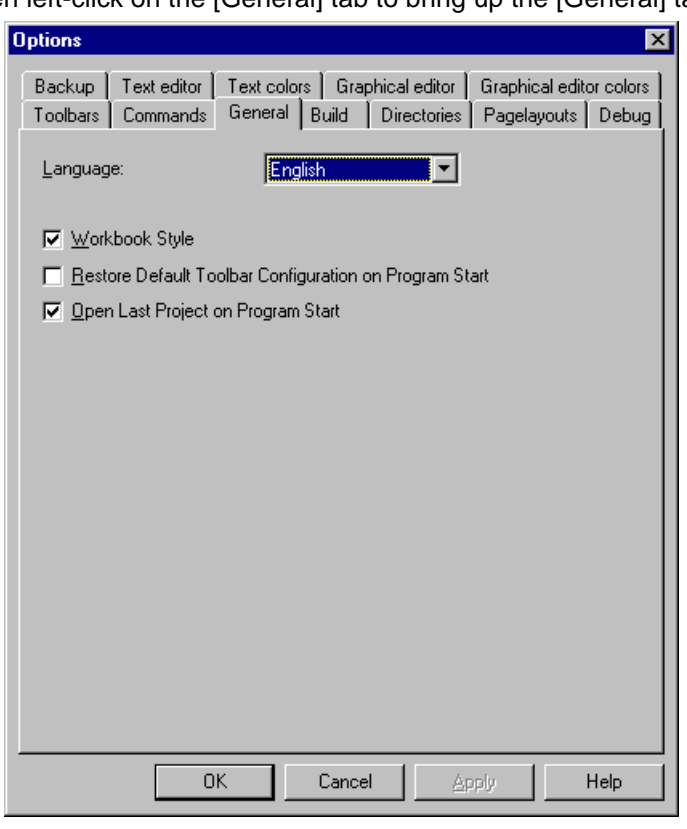

2) Select a desired language (English or Japanese) from the [Language] list box, and left-click on the [OK] button. The selected language mode will be enabled when the D300win is started the next time.

Note1: It is impossible to display in Japanese on English version Windows.

Note2: D300win uses the resources of the operating system, so that when screen is displayed in English mode using Japanese version Windows, Japanese may be displayed partly.